## Достъпване на новини

## Какво трябва да направите?

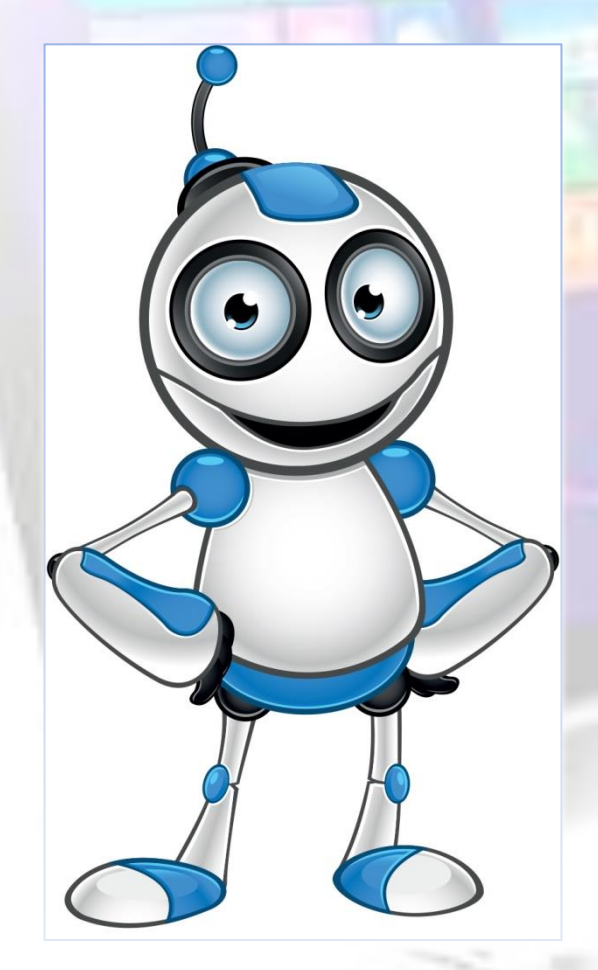

 На Вашият компютър трябва да има инсталиран браузър – Google Chrome, Mozilla Firefox, Internet Explorer, Edge, **Opera Browser или** др.

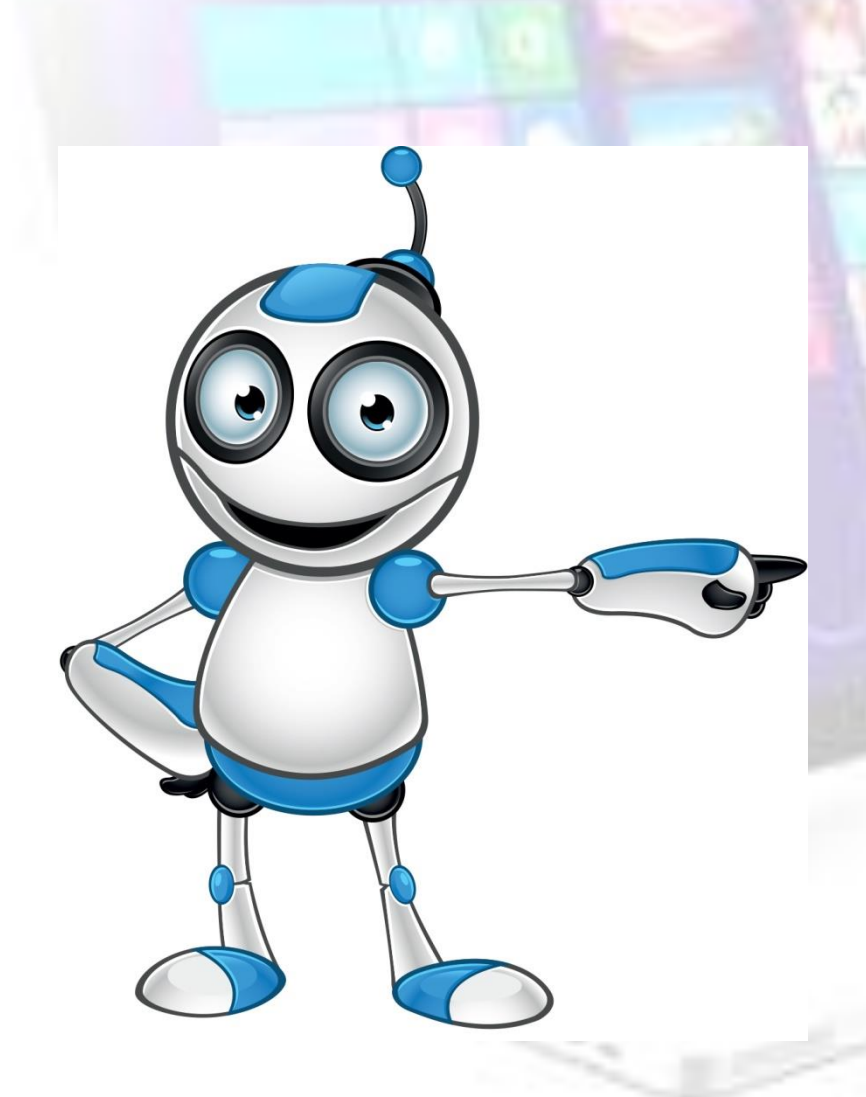

Кликнете два
 пъти с левия
 бутон на мишката
 върху иконата на
 Вашия браузър.

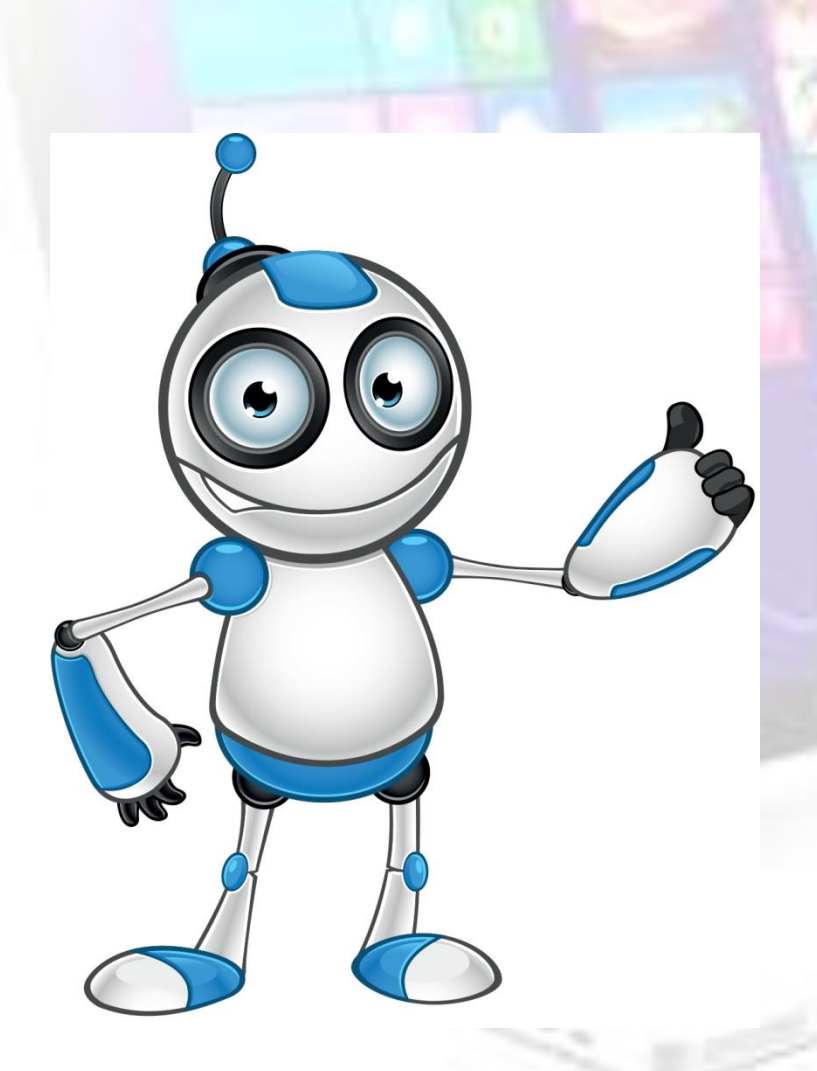

- В полето горе вляво напишете:
- <u>www.dir.bg</u> или
- <u>www.vesti.bg</u> или
- <u>www.dnewnik.bg</u> или
- <u>www.blitz.bg</u> или
- <u>www.investor.bg</u> или
- <u>www.actualno.com</u> или

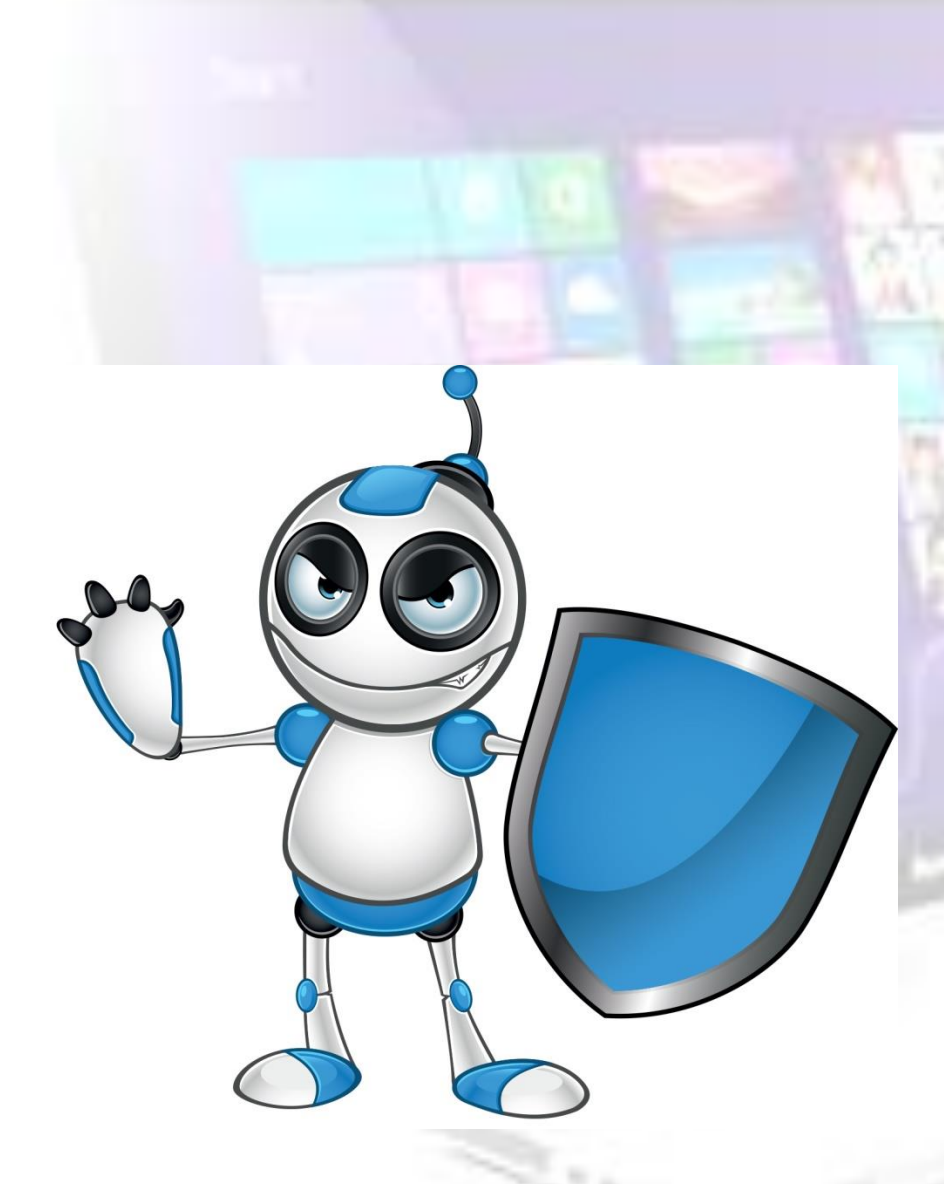

- www.pik.bg или
  www.focus-news.net
  или
- <u>www.offnews.bg</u> или
- www.mediapool.bg или
- <u>www.bgnes.com</u> или
- www.segabg.com или
- <u>www.e-vestnik.bg</u> или
- <u>www.frognews.bg</u> или
- <u>www.dnes.bg</u> и др.

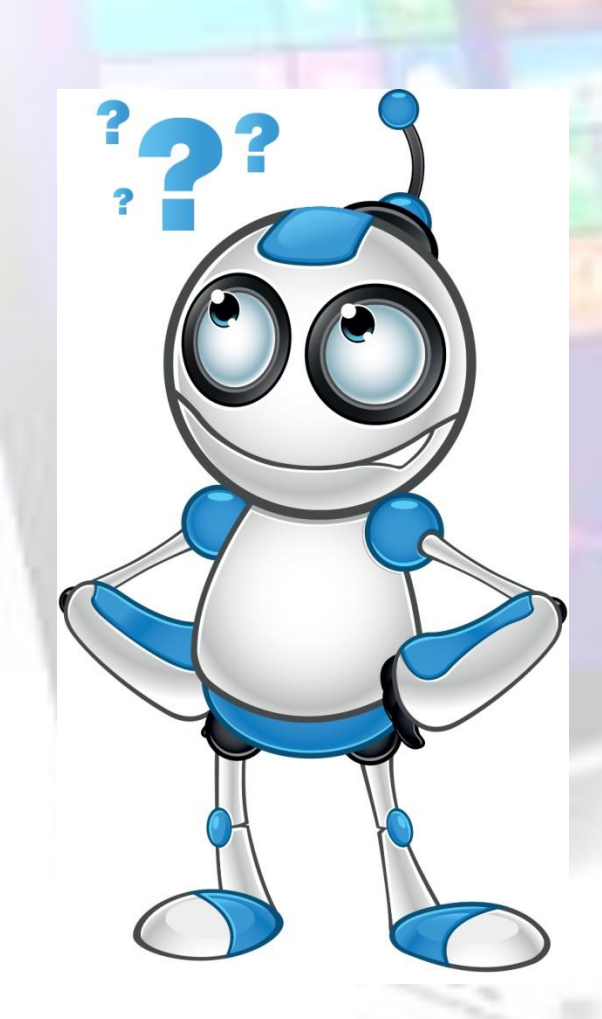

• След като отворите първата страница с навигацията в сайта може да достигнете до необходимата Ви новина.

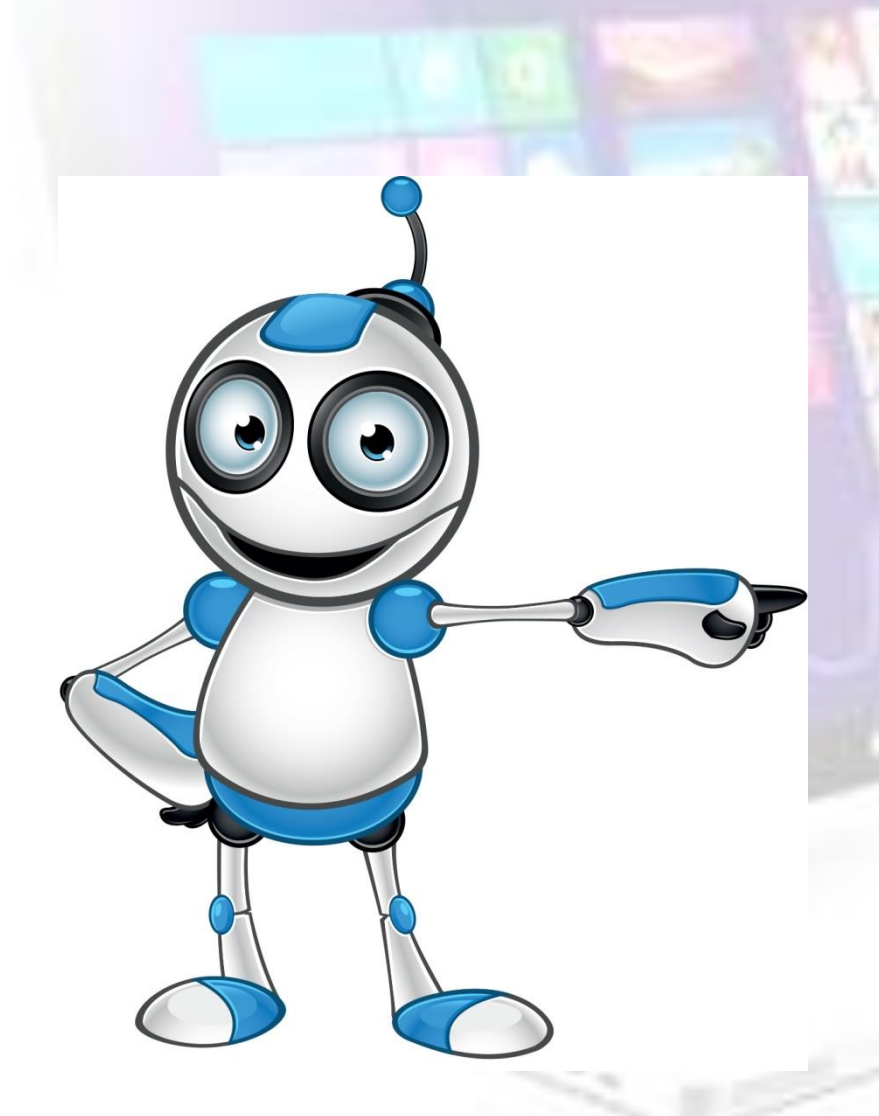

Под термина "навигация" се разбира системата от менюта и връзки, които служат за движение на посетителя в даден сайт.

## • Приятно четене!